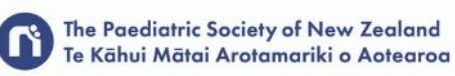

## 72nd Annual Scientific Meeting 2021 2 - 4 November 2021 ONLINE

### HOW TO RECORD YOUR PRESENTATION BRIEFING NOTES ZOOM PLEASE READ CAREFULLY

#### **PRE-RECORDED SPEAKER VIDEOS:**

- To create your presentation, you will need to record yourself presenting your slides. The resulting video file will then be loaded into the virtual event portal to be played at the correct time during the live program or will be set up to be viewed as On Demand content.
- Please ensure you note your allocated presentation time and do not exceed.
- Any recordings that exceed the time limit will be cut at the 10 minutes mark.

#### **GETTING READY TO RECORD YOUR PRESENTATION:**

- Make sure your recording is in Landscape format (not Portrait).
- For videos where you will record yourself and share your screen to show your presentation slides, you can use a Zoom meeting to make your recording / record the audio of yourself presenting via PowerPoint / use a Teams meeting to record yourself presenting.
- You can use any software or method to create your recording, as long as the final video file you supply is a .mp4 file. Details on how to make a recording using Zoom are provided below.

#### HOW TO SET UP YOUR PRESENTATION AREA:

#### LIGHTING

- Natural lighting is best, and your FACE must be lit.
- Do not have light or a window behind you otherwise your face will be in a shadow and not easily visible.

#### BACKGROUND

• Ensure your background is clear from clutter and distractions.

#### SOUND

- Present from a room that can be closed off and is free from outside noise. Small spaces produce better sound quality.
- If your sound is not very loud when you do a test, you can check your sound on your settings. On a PC go to settings / System / Sound.
- Headset is preferred to ensure your voice is picked up well.

#### CAMERA

- You might need to *allow your camera* to be used your recording software.
- On a PC go to Settings / Privacy / Application permissions / Camera.
- Ensure you are in the middle of your screen when presenting. Your eyes should be looking at your camera and you should remain central to the shot.

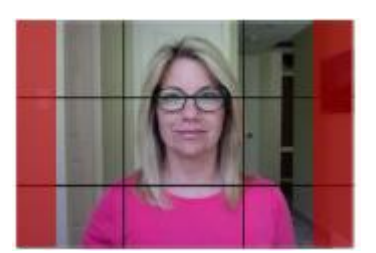

#### MINIMISE DISTRACTIONS

- Make sure that people know you are presenting to minimise distractions and noises.
- Turn off your phone notifications.
- Turn off your computer notifications.

Don't have any pets in the room with you.

#### YOUR SPEAKING STYLE – TIPS

- Appear engaged and vary your tone as you speak so that the presentation does not become monotonous.
- You should not have to raise the volume of your voice if you are in a quiet space.
- Do not speak too quickly, give people a chance to absorb the information. Pause briefly every now and then to give the attendees and yourself a little break.
- Speak to/look at the camera, even intermittently if reading notes, this way you will be looking at the people watching.
- Refer to the Speaker Introduction Advice supplied for guidance on how to start your presentation at the bottom of this document.

#### PRACTICE AND TEST

- Know where your camera is and **speak to the camera**.
- Do a test run first to know the length of your presentation is it over or under time, do you need to adjust?
- It is best to wait for a few seconds at the start of your presentation, then introduce yourself and start your presentation.

#### HOW TO RECORD YOUR VIDEO USING ZOOM:

You can create a Zoom meeting to record your presentation. The recording will be available to you as a **.mp4 file** for you to send to the organisers.

Firstly, ensure you have your Powerpoint open (on the device your webcam is on or a monitor close to the webcam. Please start your presentation by going to **Slide Show** in the menu bar and clicking **from beginning** so that you are ready to record.

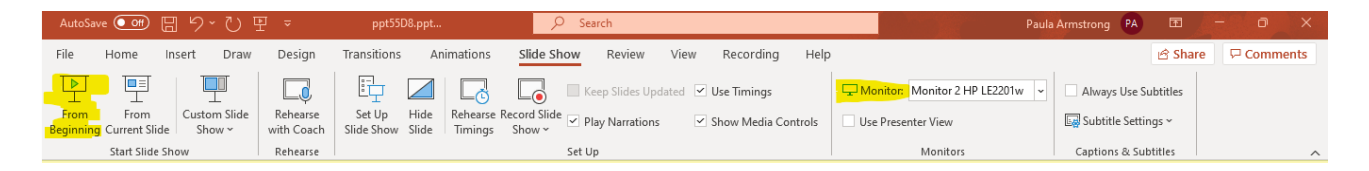

# Before you create the Zoom meeting, check your settings (you will need to sign into your pro zoom account via your web browser <u>www.zoom.com</u>)

- Go to the settings menu on the left, select recording menu on the top bar
- Check you have the **settings as below**, and then **Save**.

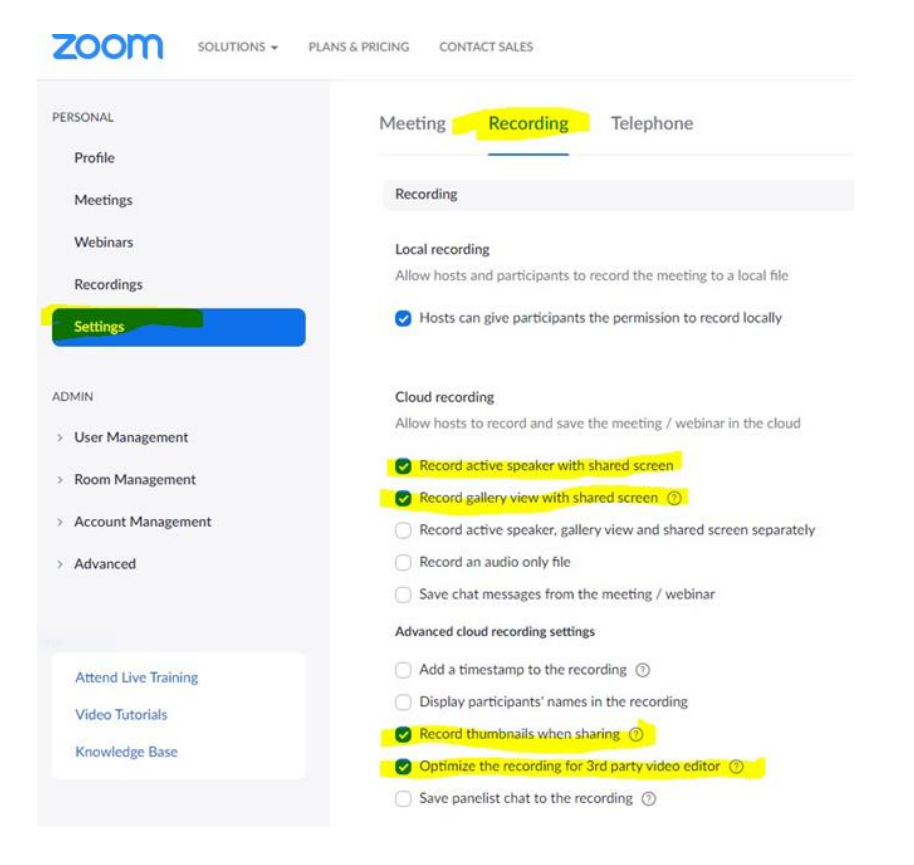

#### TO SET UP YOUR MEETING:

1. Go to the Meetings menu on the left and select "Schedule a New Meeting"

| PERSONAL   | Meetings                                          | Recently Deleted | Get Training |
|------------|---------------------------------------------------|------------------|--------------|
| Profile    | Upcoming Previous Personal Room Meeting Templates |                  |              |
| Meetings   |                                                   |                  |              |
| Webinars   | B Start Time to End Time                          | Schedule         | Meeting      |
| Recordings | Tortav                                            |                  |              |

2. Set the meeting time etc. and **choose the security, audio and recording settings** as below (you must **save the file to your local computer**). Select **Save.** 

|                   | Only users who have the invite link or passcode can join the meeting                                           |
|-------------------|----------------------------------------------------------------------------------------------------|
|                   | and and a real of a second second second second second second second second second second second second second |
|                   | Waiting Room                                                                                                   |
|                   | Only users admitted by the host can join the meeting                                                           |
|                   | Require authentication to join                                                                                 |
| Video             | Host 🔿 on 🕐 off                                                                                                |
|                   | Participant 🔾 on 🕘 off                                                                                         |
| Audio             | ○ Telephone ○ Computer Audio                                                                                   |
|                   | Dial from New Zealand and other 1 country Edit                                                                 |
| Meeting Options   | Allow participants to join anytime                                                                             |
|                   | Mute participants upon entry 100                                                                               |
|                   | Breakout Room pre-assign                                                                                       |
|                   | Automatically record meeting On the local computer O In the cloud                                              |
|                   | Approve or block entry for users from specific countries/regions                                               |
| Alternative Hosts | Enter user name or email addresses                                                                             |
|                   | Allow alternative hosts to add or edit polls 13                                                                |
| Alternative Hosts | Enter user name or email addresses Allow alternative hosts to add or edit polls                                |

- 3. We recommend you set up the meeting for 1 hour so that you can start the meeting, do a short test recording with your settings, then stop the meeting and check the layout in the recorded file is as you would like it.
- 4. You can the go back to your meeting list and start the same meeting again using the remaining time to record your full presentation.

| Settings             | ×                                                                                              |
|----------------------|------------------------------------------------------------------------------------------------|
| General              | Window size when screen sharing:                                                               |
| 📑 Video              | ◯ Fullscreen mode                                                                              |
| Audio                | Scale to fit shared content to Zoom window                                                     |
| Share Screen         | <ul> <li>Enable the remote control of all applications</li> <li>Side-by-side mode ①</li> </ul> |
| Background & Filters | Silence system notifications when sharing desktop                                              |
| Recording            |                                                                                                |
| Statistics           | Share applications Share individual window                                                     |
| Keyboard Shortcuts   | ○ Share all windows from an application                                                        |
| Accessibility        | When I share my screen in a meeting                                                            |
|                      | <ul> <li>Automatically share desktop</li> </ul>                                                |
|                      | Show all sharing options                                                                       |
|                      | When I share directly to a Zoom Room                                                           |
|                      | • Automatically share desktop                                                                  |
|                      | Show all sharing options                                                                       |
|                      | Advanced                                                                                       |
|                      |                                                                                                |

#### **TO START YOUR MEETING:**

- 1. In the left-hand **Meeting** Menu you should see a list of meetings with the one you have just created.
- 2. Click Start Meeting to begin.
- 3. This will open a new Zoom popup window (open in Zoom Meetings).

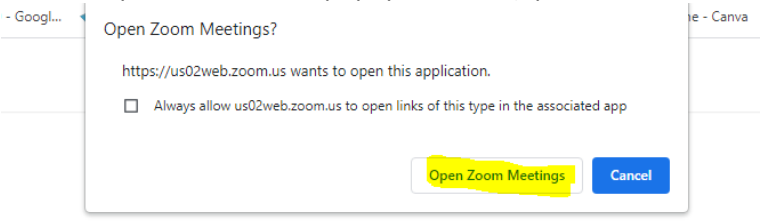

Click Open Zoom Meetings on the dialog shown by your browser

If you don't see a dialog, click Launch Meeting below

By clicking "Launch Meeting", you agree to our Terms of Service and Privacy Statement

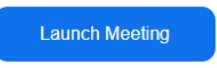

4. Choose to Join with Computer Audio.

| Choose ONE of the audio conference options |                                               |                                             |   |  |
|--------------------------------------------|-----------------------------------------------|---------------------------------------------|---|--|
|                                            | Phone Call                                    | Computer Audio                              | ) |  |
|                                            | <mark>Join with Con</mark><br>Test Speaker ar | n <mark>puter Audio</mark><br>nd Microphone |   |  |
| Auto                                       | omatically join audio by computer             | when joining a meeting                      |   |  |

- 5. Click up arrow next to Join Audio to set your audio are you using a headset?
- 6. Click the up arrow next to Start Video, then click Video Settings .....
- 7. Choose the settings as below on Share Screen menu, the settings on the Recording menu

8. You can choose to have the video recording sitting side by side or over the top of your slides
 an explanation is shown below.

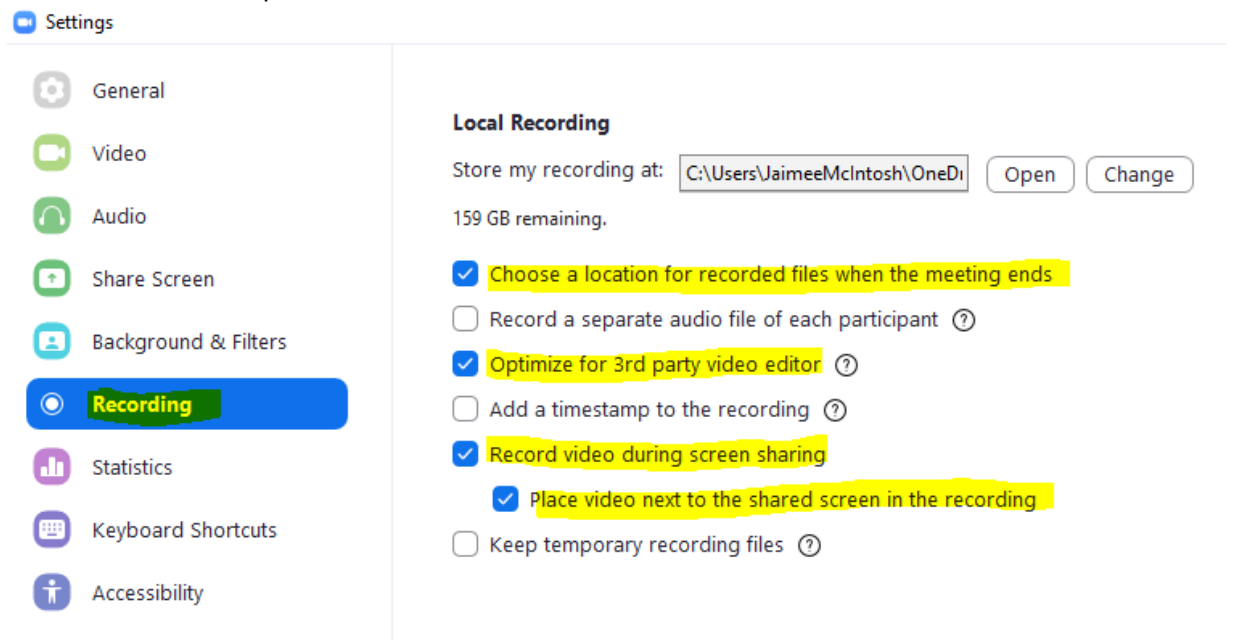

9. Once the settings are made, **click the Start Video button in the bottom left** to share your video. This will show you as full screen, or **you can share your screen to show your slides** (click the **green button** in the bottom middle of the screen).

**IMPORTANT:** Click the two check boxes on the bottom of the Share Window screen to record the **computer audio** if you have sound in your PPT e.g. a video or audio file that you want people to hear.

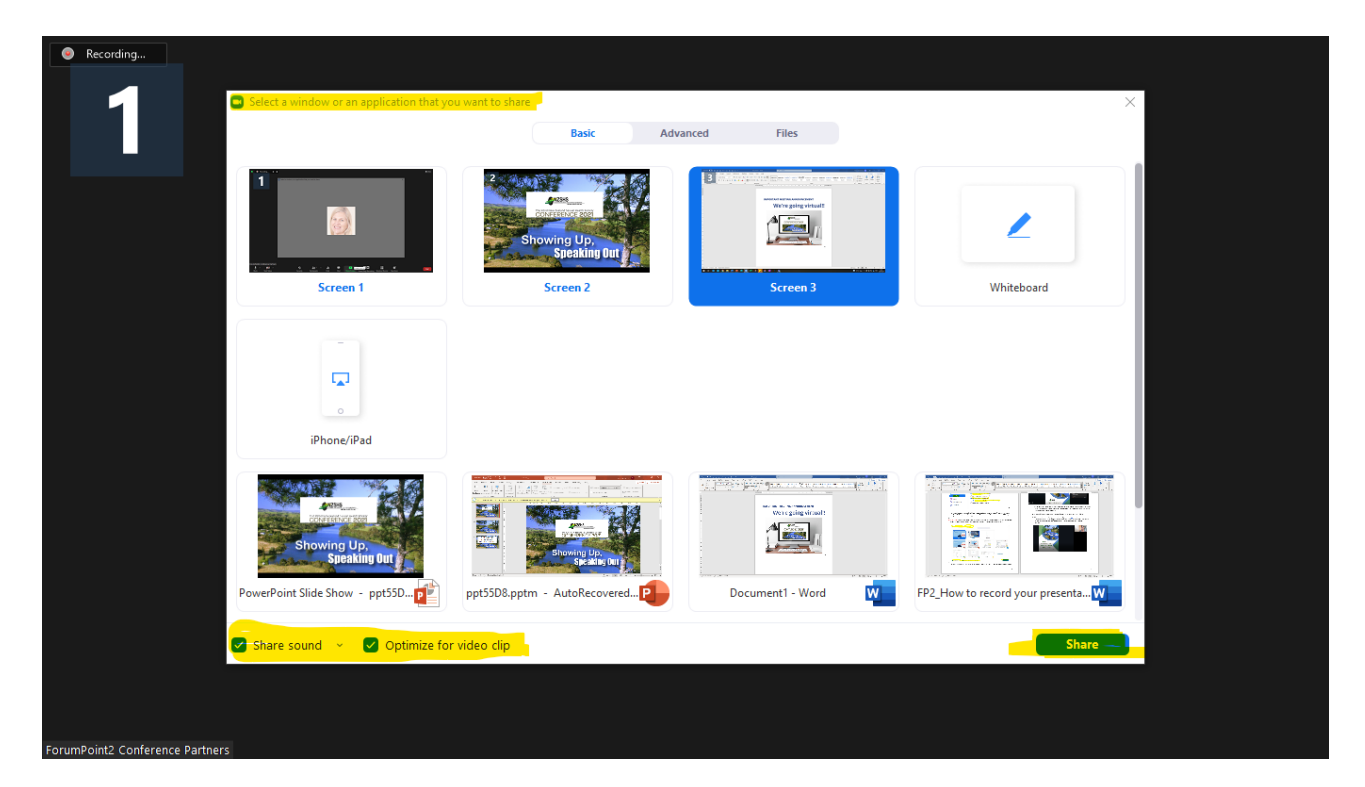

- 10. Once your screen is shared the menu bar will move to the top of the screen.
- 11. Click to the three dots **More** menu on the right side of the menu panel, and you can toggle on / off to **SHOW VIDEO PANEL or HIDE VIDEO PANEL** (sixth and seventh item down on the list)

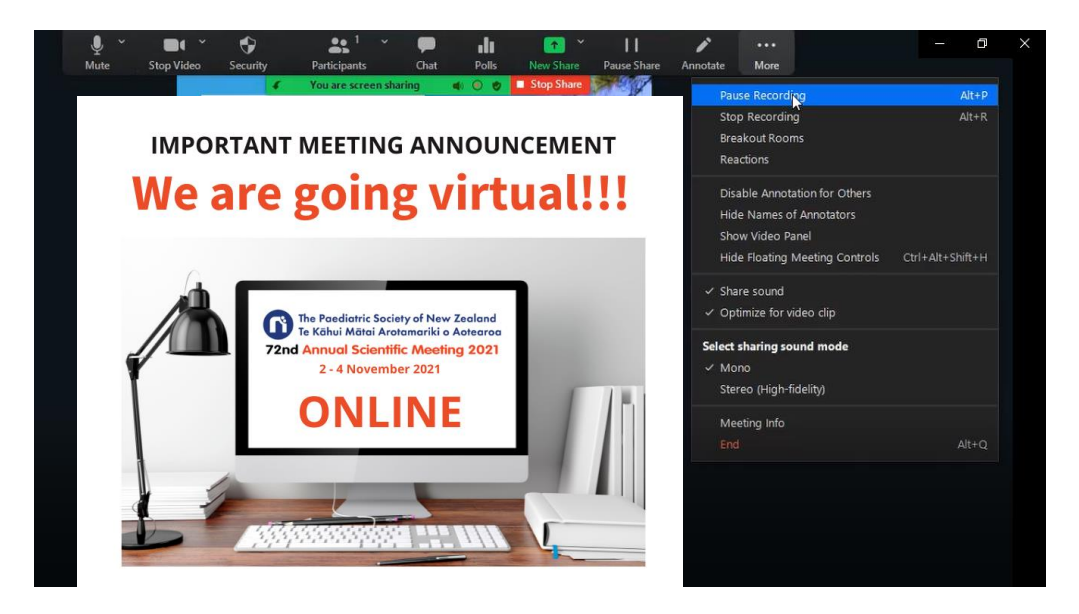

- 12. If you have chosen the **side by side** setting on your video recording, and you click to show your video panel, then you will see **your video alongside your slides** (see below). Your presentation slides will be smaller in this view.
- 13. You could choose to turn your video panel on and off for more data heavy slides
- 14. When you have your video panel showing it will pop open in it's own window on your computer screen. You can drag the corner of this video window to increase the size of your video which will in turn reduce the size of your presentation slides (see below).

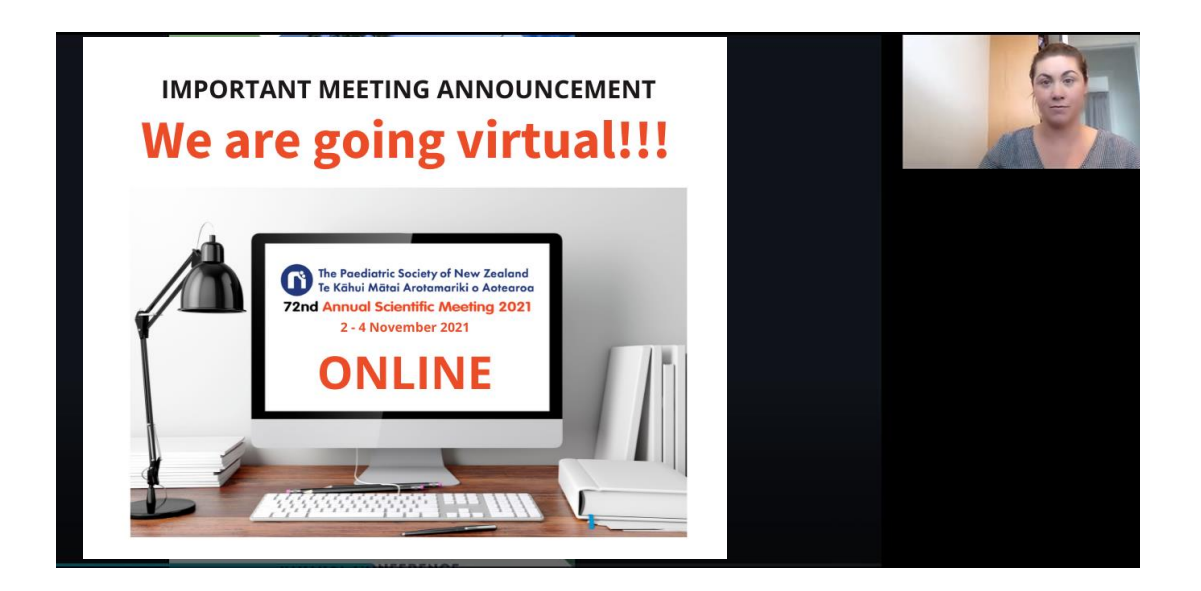

15. If you then turn off your video panel, you will only see your screen, but the size of the screen will be reduced If you have not chosen the side by side setting on your video recording settings, then your video will appear on TOP of your slides.

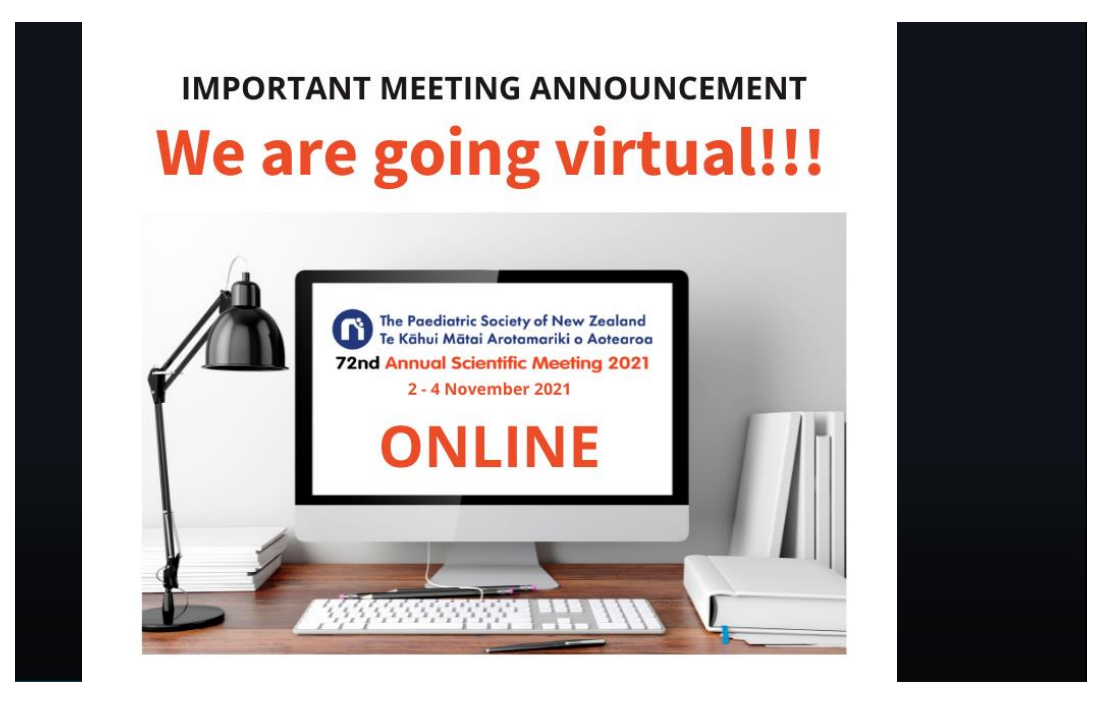

16. You can choose to **SHOW or HIDE your video panel** as before, but you cannot change the size of your video panel in this mode as you could in the side by side mode below.

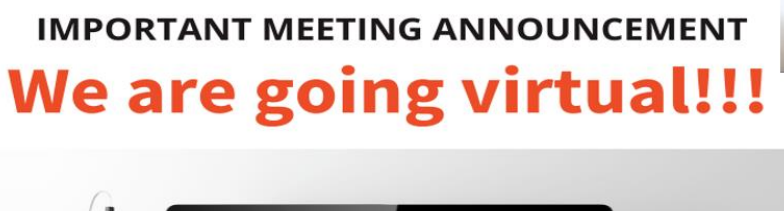

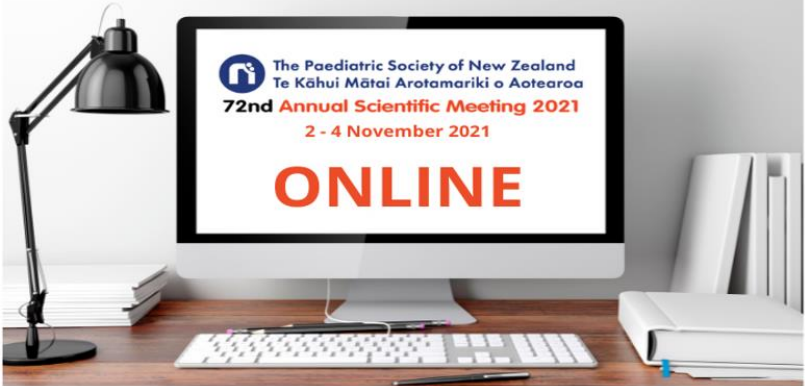

17. If you choose to HIDE the video panel then you will only see your slides and hear your voice.

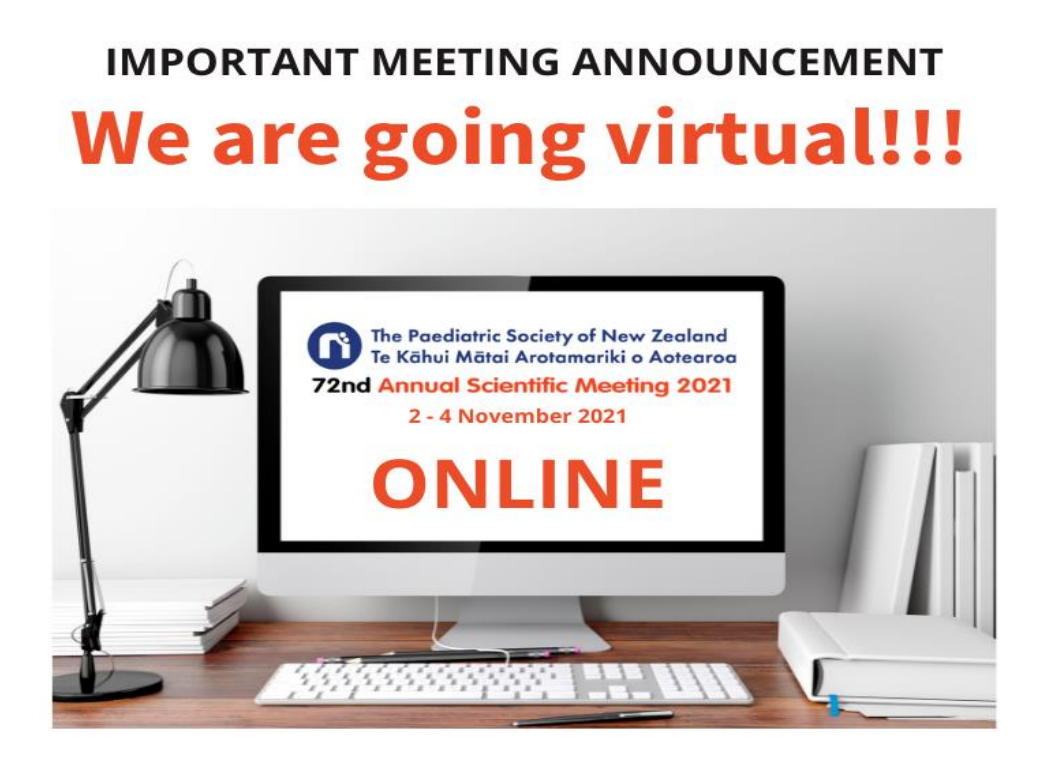

18. There is also the ability in the Menu to **PAUSE** or **STOP** the recording if required (first and second items within the list)

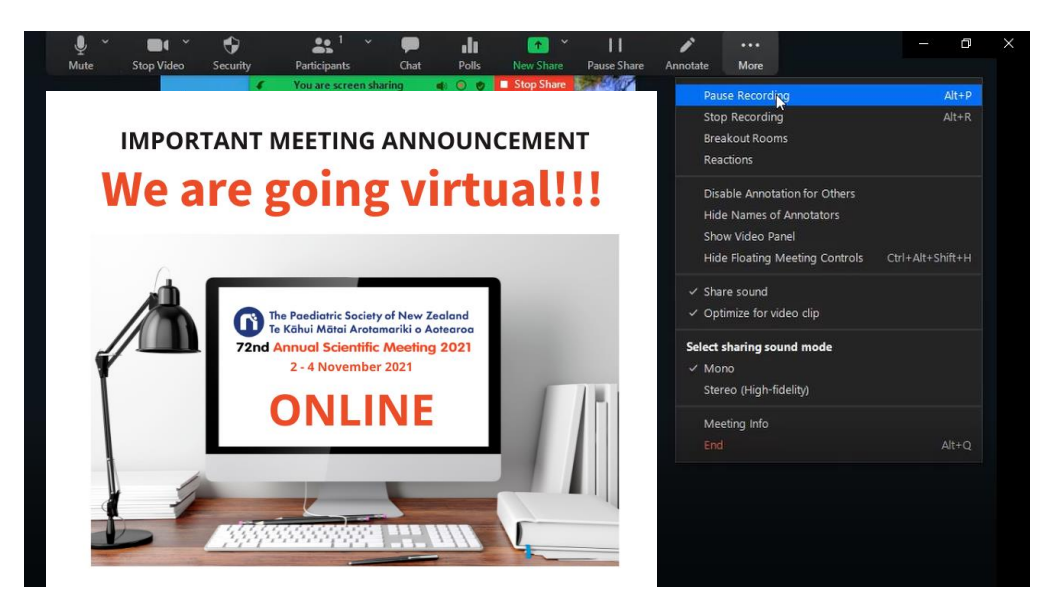

**NOTE:** You cannot switch between the Side by Side / Over the top of your slide settings once you have started sharing your slides / started recording. You will need to end the meeting / finalise the recording, and then go back into Zoom and start your meeting again, and change the settings to what you want before you share your screen.

#### TO FINISH YOUR RECORDING / GET THE .MP4 FILE:

- 1. Click to **End Meeting For All** when your presentation is complete and the recording will be processed to your computer.
- 2. There will be a popup box asking where you want to save the file.

| Browse For Folder                                                             |  |  |  |  |
|-------------------------------------------------------------------------------|--|--|--|--|
| Please select the folder where you would like the recorded files to be saved. |  |  |  |  |
| ForumPoint2                                                                   |  |  |  |  |
| OneDrive - ForumPoint2                                                        |  |  |  |  |
| 3 Jaimee McIntosh                                                             |  |  |  |  |
| This PC                                                                       |  |  |  |  |
| > 🧊 3D Objects                                                                |  |  |  |  |
| > 🔜 Desktop                                                                   |  |  |  |  |
| 🗸 🔮 Documents                                                                 |  |  |  |  |
| > Custom Office Templates                                                     |  |  |  |  |
| < >>                                                                          |  |  |  |  |
| Make New Folder OK Cancel                                                     |  |  |  |  |

3. There are usually three files in the recording folder - we ONLY need the Zoom.....mp4 file.

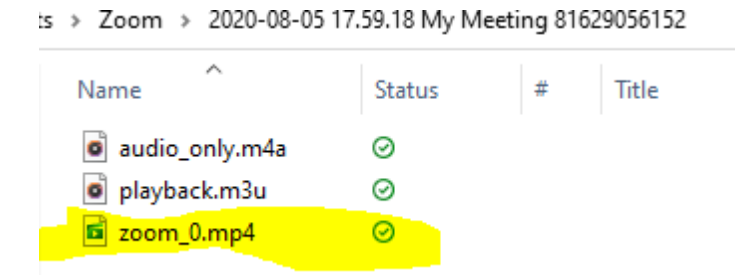

**NOTE:** The Conference Organisers can "top and tail" the recording files for abstract oral presenters i.e. edit off any part of the recording where you were getting ready/ after you were finished your presentation.

#### **PRESENTATION CONSENT**

The Conference organisers are making every effort to distribute information presented at the Conference. By accepting your presentation you consent to your presentation being available and downloadable via the virtual conference portal and may be posted to the members only section of the PSNZ Website.

#### **SUPPLYING YOUR FILE**

Please refer to our guide on How to Name and Supply your Files.

Please contact the team at ForumPoint2 Conference Partners if you have any questions. E: jaimee@fp2.co.nz or P: 0273207981